更新 2025/7/16

1

カタログ・サンプルのご請求を、Webサイトからご登録いただけます

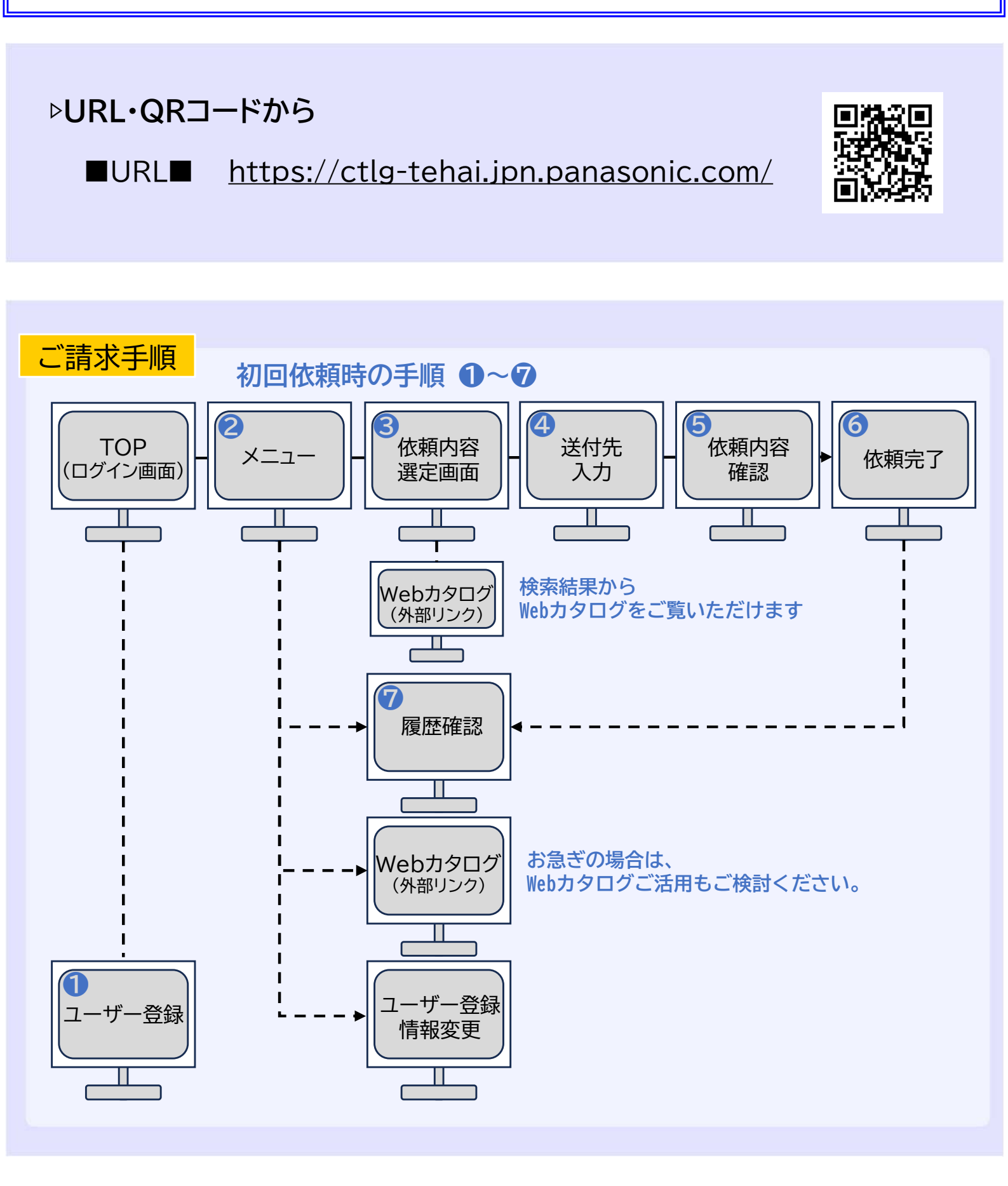

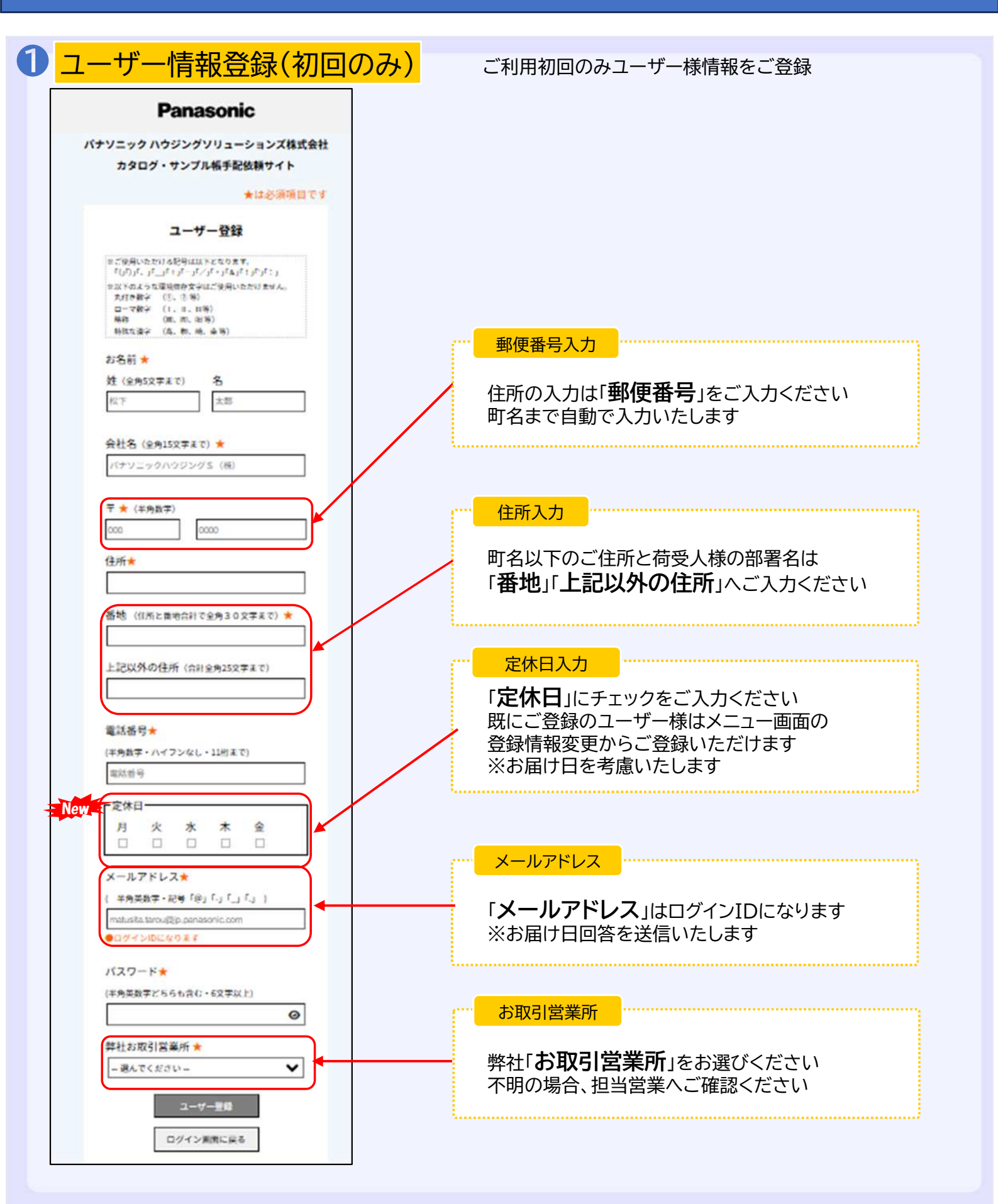

|                | Panasonic                                          |                                          |
|----------------|----------------------------------------------------|------------------------------------------|
|                |                                                    | <sup>₩</sup>                             |
|                | パナソニック ハウジングソリューションズ株式会社<br>カタログ・サンプル帳手配依頼サイト メニュー |                                          |
| カタログ・サンプルイ     | と依頼する(請求可能商材:建材・水湿り・電化空質のカタログ・                     | サンプル)                                    |
| カタログ・サンプル帳を選ぶ  | New ろットサンブルを選ぶ                                     | 請求を確認                                    |
|                | webカタログを見る                                         |                                          |
| 住建クイックカタログ     | 住設建築webカタログ                                        | 助成物を依頼する                                 |
|                | その他のメニュー                                           |                                          |
| ユーザー<br>登録情報変更 | 他のユーザー<br>登録情報変更                                   | 「カットサンプルを選ぶ」<br>「カットサンプルを選ぶ」<br>に画面遷移します |

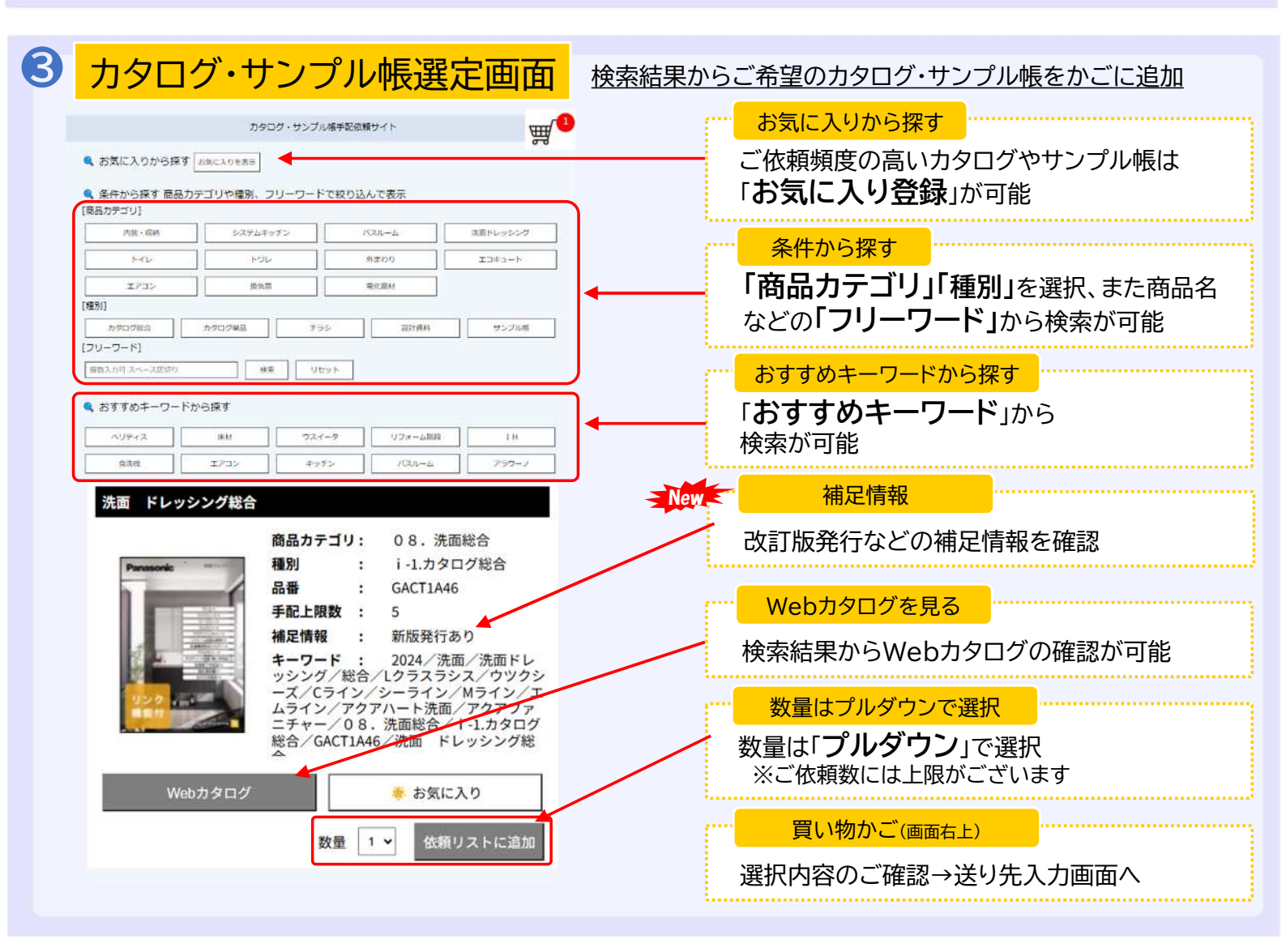

| *>71#882                  | Panasonic                                                                                                    | w <sup>o</sup>                | お気に入りから探す                             |
|---------------------------|----------------------------------------------------------------------------------------------------|-------------------------------|---------------------------------------|
| もおに入りから戻す」お気に入りを表示        | 5902+9>73番手段放動サイト                                                                                                 |                               | ご依頼頻度の高いカットサンプルは<br>「お気に入り登録」が可能      |
| 【京村田キーワード】 今全市品ご用田可能<br>「 | *                                                                                                    |                               |                                       |
| (1)7+2 7+29-2             | ウッド リフォーム向け フィット・ラピス<br>イル・サステナブ                                                                                  | タ<br>A 新算算法 ポアシス・クラウド<br>スアージ |                                       |
| FU7A3-F #7A3              | -ト ペースコート ねんにゃんコート<br>第5回の第                                                                                       | · tR3-+                       | 「その他キーワード」から検索が可能                     |
| 1000                      | 3P · 71 K72K N-721                                                                                                | 読書・読書向け 石田・石田サニタリ             |                                       |
|                           | またい合わせください<br>注意い合わせください                                                                                          |                               | 「商品」、または「その他キーワード」かん                  |
| ペリティス酸材                   | Mi2 #70                                                                                                    | 幅木・田り線                        |                                       |
| 10114-7-F                 | 見切・截回 ペリティスウォール                                                                                                   | 8111 ÷011 -                   | ····································  |
| NEXT : 11279              | 1 9825                                                                                                    | 林桥 / 3 + 12#                  | 」 数量は「プルダウン」で選択後                      |
| MH 7638-72099 ABB\$17 0   | 0211年11年また25050<br>単品カキゴリ: 0.3、2014年の15<br>単数 - マーカットサインフル<br>画者 - MFC7206A52168<br>巻新 - オンブラック<br>デイズ - W NO×200 |                               | まとめて依頼リストに追加<br>※ご依頼数には上限がございます       |
|                           | <b>FALLIN</b>                                                                                                    |                               | · · · · · · · · · · · · · · · · · · · |

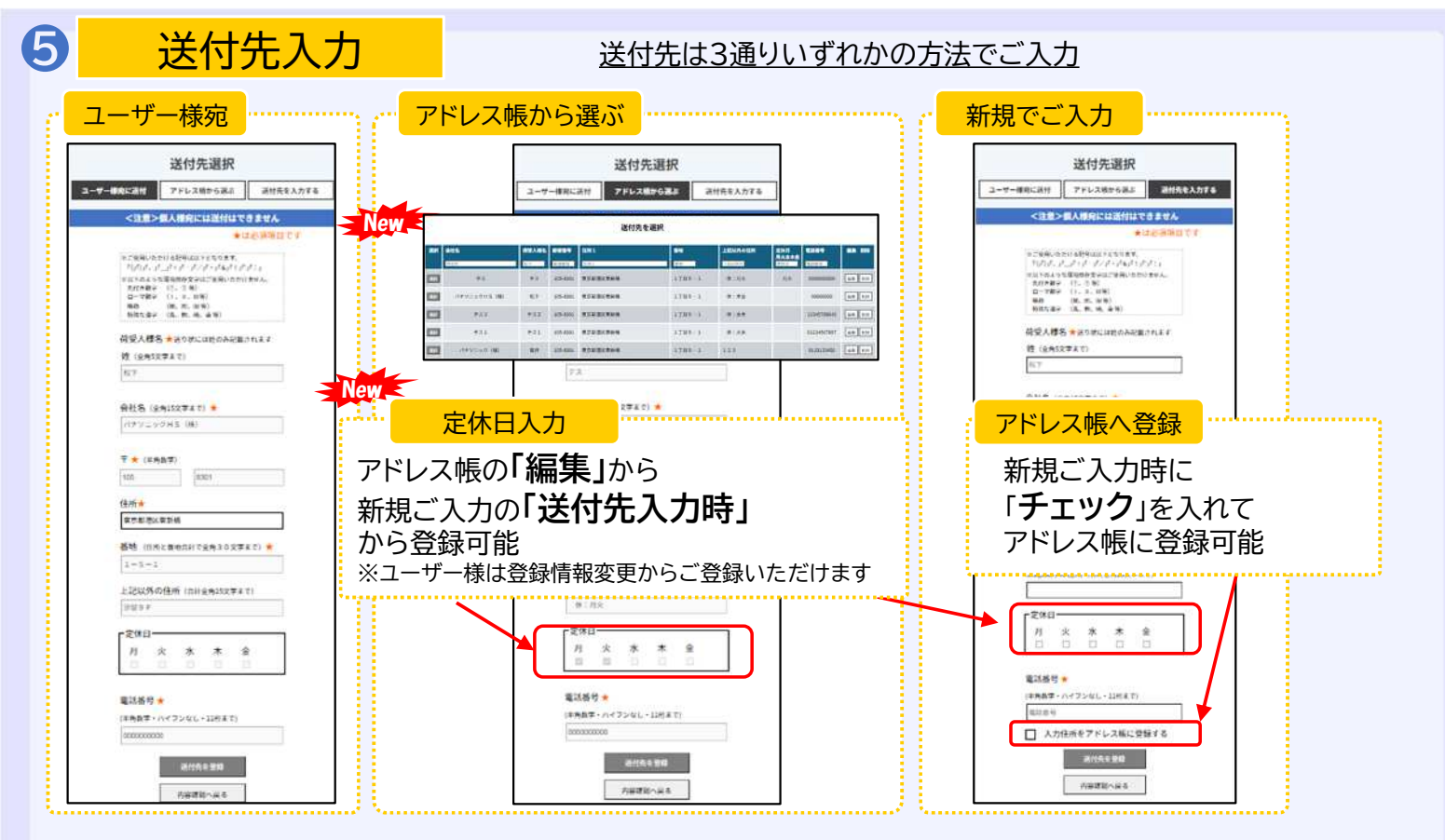

※複数のお届け先を設定される場合は依頼内容選定から繰り返しご入力ください

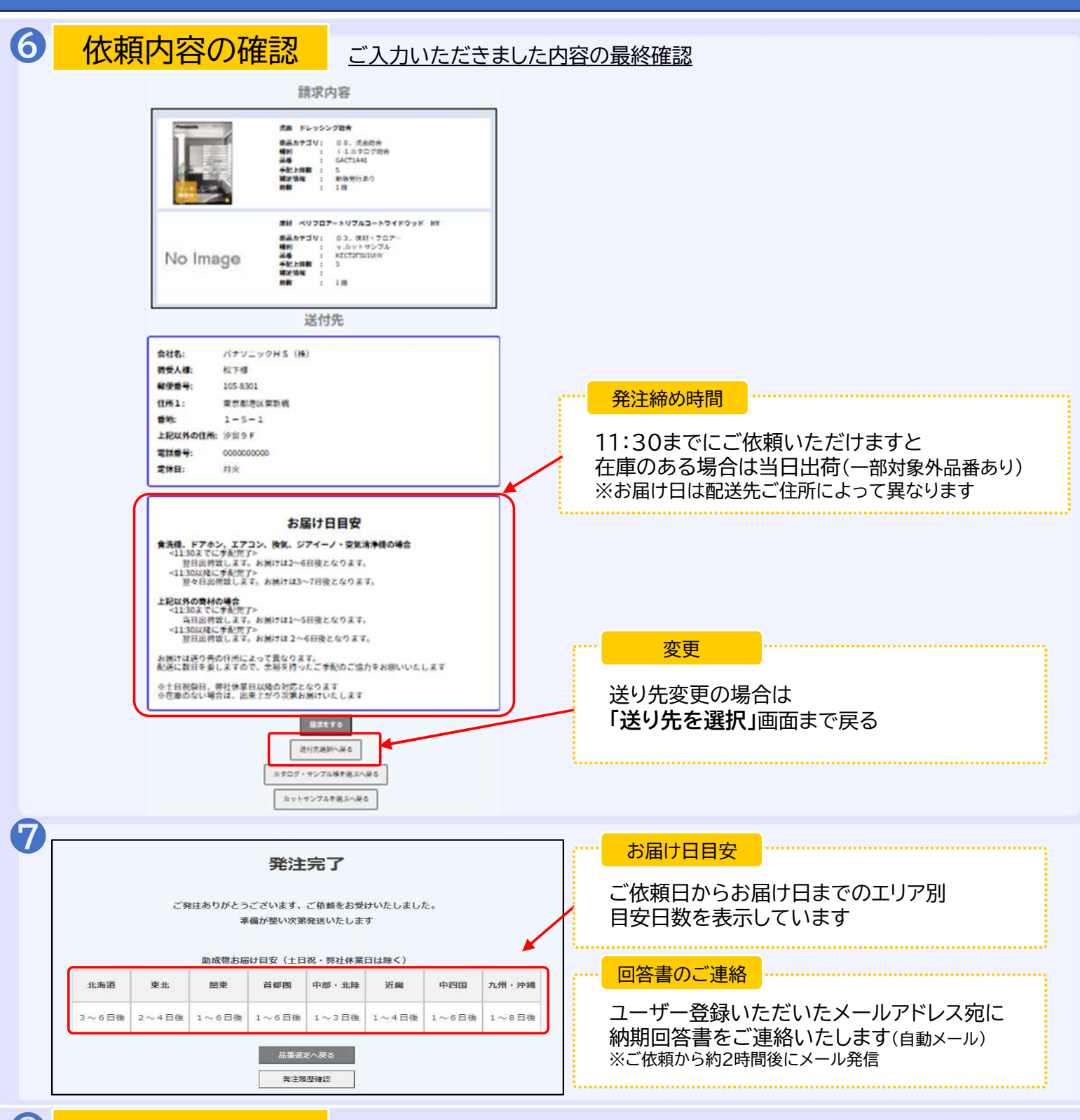

8

履歴確認

#### ご依頼履歴は「履歴確認」から

| 日付             | 発注番号     | 送り先名                      | 注文した項目                                                     | 詳細    |
|----------------|----------|---------------------------|------------------------------------------------------------|-------|
| 2024-02-<br>26 | 40226A21 | パナソニックハウジングS(株)(松下<br>花子) | <b>カタログ名:</b> 建材 インテリア建材総合 ベリティス商品編 品番: KFCT1A540<br>数量: 1 | 詳細を確認 |
| P              |          |                           |                                                            |       |
|                |          |                           |                                                            |       |

の庙け日、手配内谷のお問い台わせに
「発注番号」をお伝えください

5